# テニス教室インターネット申込の手順

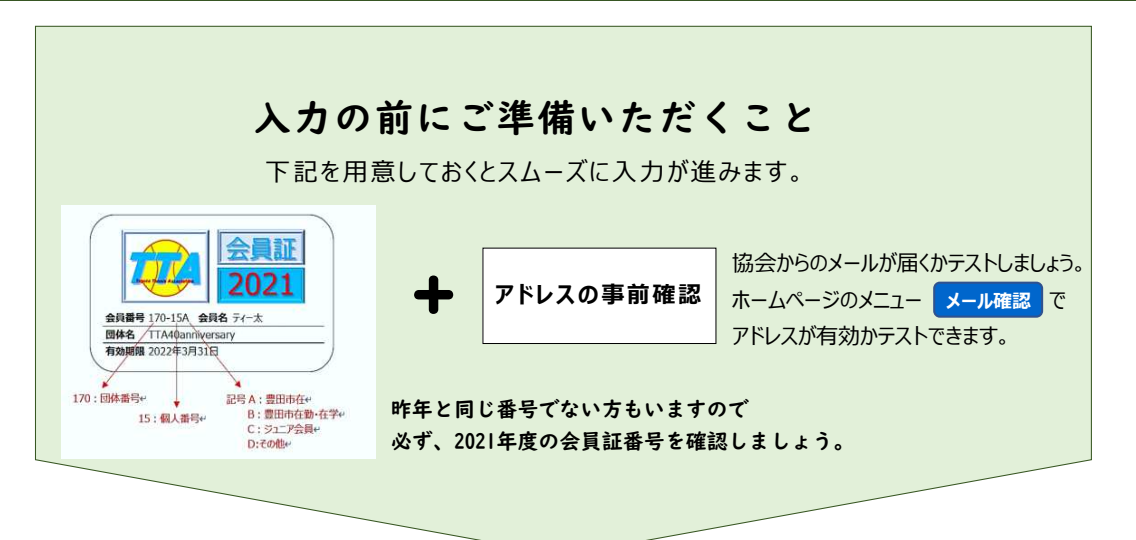

#### 自動返信メールが届くか「メール確認」

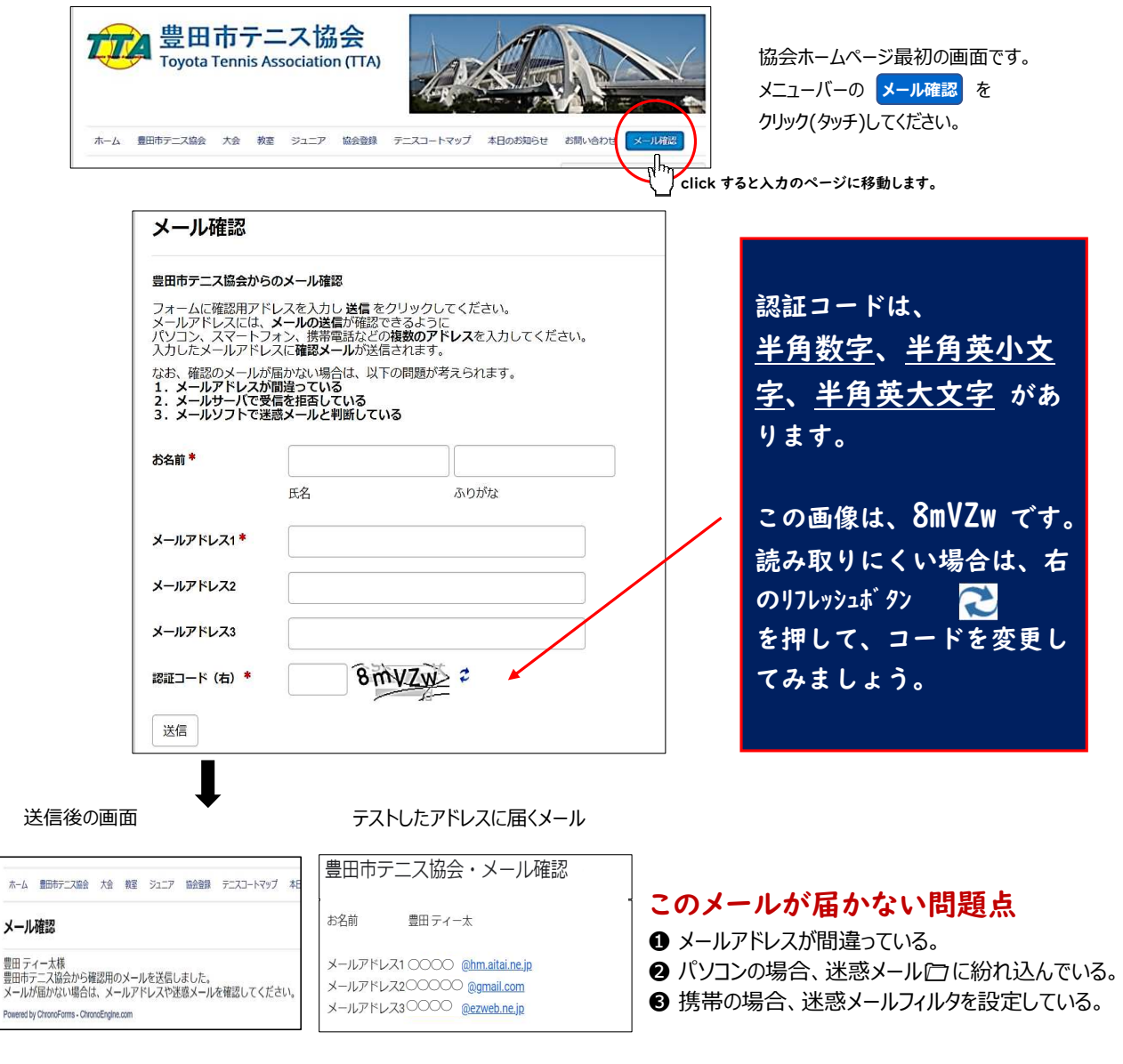

@toyota-ta.jp @gmail.com を受信するように 「受信許可設定」や「ブロック中のアドレス解除」などの設定変更をしてみましょう。

### 申込は教室ページの画面へ

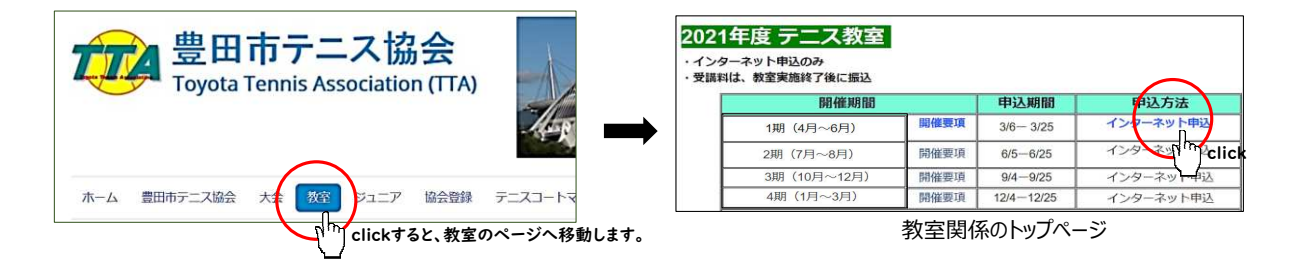

## インターネット申込の画面

| テニス教室申込(受講料は、                                                                                                    | 教室終了後の後払い)                                                                    |
|----------------------------------------------------------------------------------------------------|-------------------------------------------------------------------------------|
| *以下の記載事項に同意し、申し込みくな                                                                                                    | <b>ごさい。</b>                                                                   |
| 感染予防対策の実践                                                                                                    |                                                                               |
| · 「新型コロナウィルス感染症対策チェックリスト」の記                                                                                                    | 副、「「「「」」、「」、「」、「」、「」、「」、「」、「」、「」、「」、「」、「」                                     |
| 教室参加にあたっての注意事項                                                                                                    |                                                                               |
| ・身体に不安のある方は、医師の診断を受けてかり                                                                                                    | ら受講してください。                                                                    |
| ・当日の欠席は、必ずこちらへ連絡をください。                                                                                                    |                                                                               |
| <ul> <li>・受講中の負傷事故等は応急手当てをしますが、<br/>協会は、スポーツ障害保険の適応範囲内のみでの</li> </ul>                                                                                                    | 参加者自身での対応でお願いいたします。<br>の対応しかできず、責任は負えません。                                     |
| <ul> <li>協会機関紙、ホームページ等に掲載する教室中の<br/>属するものとします。掲載を拒否する場合は、</li> </ul>                                                                                                    | の写真、記事の掲載権は、豊田市テニス協会に<br>引合せ先までご連絡ください。                                       |
| ・今後のコロナ感染症の発生状況により、中止が                                                                                                    | 発生する場合がありますが、ご了承ください。                                                         |
| 教室 インターネット申込 Phil                                                                                                    | -ジへ移動します。                                                                     |
| ー部申込フォームの変更があります。<br>希望曜日・会場は、入力してください。<br>例)金曜日・加茂川(夜)・一般<br>土曜日・柳川瀬(昼)・健康                                                                                                    | 現在、定員に達している会場はありません。                                                          |
| 右の申込状況を確認し、申し込みください。 👉                                                                                                    |                                                                               |
| 注1)申込時に会員登録が完了していない場合は<br>注2)受講料の振込は、教室終了後にお願いしま<br>注3)自動返信メールが届かない方は、以下の点                                                                                                    | 、非協会員扱いになります。<br>す。<br>気にご注意ください。                                             |
| <ul> <li>●メールアドレスを間違えて入力した場合、自</li> <li>●携帯から申込の場合、迷惑メールフィルタを</li> <li>@toyota-ta.jp、@gmail.com</li> <li>から受信できる</li> <li>●パソコンから申込の場合、迷惑メールフォル</li> <li>迷惑メールフォルダを確認してください。</li> </ul> | 動返信メールは届きません。<br>設定されていると、届かない場合があります。<br>るように設定してください。<br>ダに紛れ込んでいる可能性があります。 |

|                           | ス協会 大会 教室 ジュニア 協会登録 テニスコートマップ                                           | 本日のお矢                                             |
|---------------------------|-------------------------------------------------------------------------|---------------------------------------------------|
| 記事の投稿 ウェブ                 | リンクの投稿 全ての記事一覧 共有データ                                                    |                                                   |
| 協会情報 *                    | 000-00 非協会員                                                             |                                                   |
|                           | 会員番号 団体名 マドル                                                            | マの入力を問違える〉                                        |
| 申込者 *                     | 自動返                                                                     | 「「「」」で「こう」では「「」」では「「」」では、「」では、「」では、「」では、「」では、「」では |
|                           | 氏名     ふりがな     確認し                                                     | ましょう。                                             |
| メールアドレス *                 | 間違い                                                                     | (例)                                               |
|                           | 申し込み後に自動でメールが送信されます                                                     | を「,」                                              |
| 携帯(電話番号)*                 | <sup>r</sup> jp」                                                        | を「jo」                                             |
|                           |                                                                         | ての入力は要注意!                                         |
|                           | - テニス教室 電子申請 =====-                                                     |                                                   |
| Aburt #                   |                                                                         |                                                   |
| 112/21                    |                                                                         |                                                   |
|                           | 判使留亏 DAPP」 由地回 音地 アハート・マンション 5                                          |                                                   |
| 情報 *                      |                                                                         |                                                   |
|                           | 年齢 性別 テニス歴(年ヶ月)                                                         |                                                   |
| 希望曜日・会場(時間)               |                                                                         |                                                   |
| *                         | 曜日・会場(戽 or 夜)・(一般 or 健康)                                                |                                                   |
| ×# 5 *                    |                                                                         |                                                   |
| 布当ソフス・                    |                                                                         |                                                   |
|                           |                                                                         |                                                   |
| 教至経験 *                    | なしまたは前回クラス(会場とコート)                                                      |                                                   |
| 教至経験                      |                                                                         |                                                   |
| 教至経験*<br>承諾 <b>*</b>      | □ 受講申込にあたっての注意事項に同意し、申し込みます。<br>認証                                      | コードは.                                             |
| 教室経験*<br>承諾*<br>認証コード(右)* | <ul> <li>● 受講申込にあたっての注意事項に同意し、申し込みます。</li> <li>認証</li> <li>※</li> </ul> | [コードは、<br><u>月数字、半角英小文</u>                        |
| 教至経験*<br>承諾*              |                                                                         | ミコードは、                                            |

### 送信してメッセージが表示されたら申込完了です

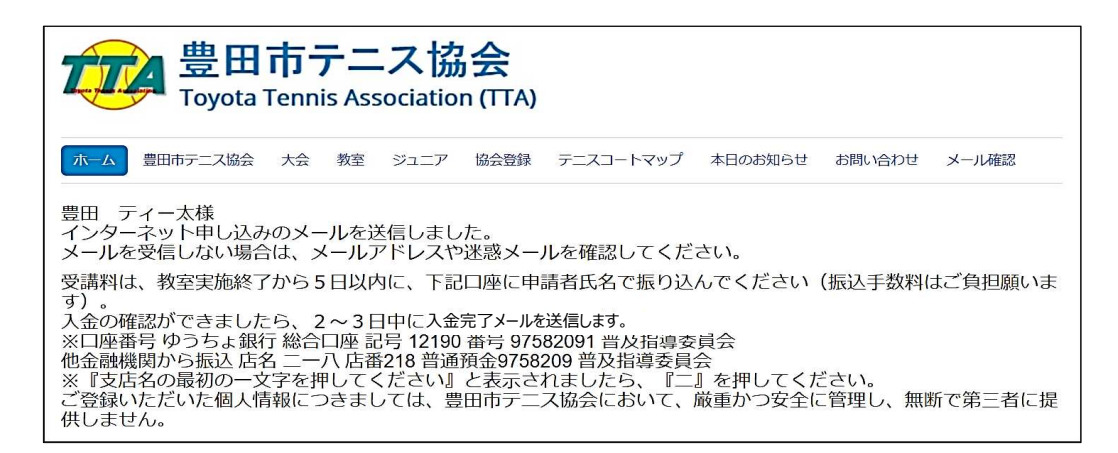

画面にこのメッセージが表示されれば、**申込完了**です。

| 協会会員番号                                                     | 000-00                                                                                                    |
|------------------------------------------------------------|----------------------------------------------------------------------------------------------------|
| 協会団体名                                                      | 非協会員                                                                                                    |
| 氏名                                                         | 豊田 ティー太                                                                                                    |
| ふりがな                                                       | とよたてぃーた                                                                                                    |
| メールアドレス                                                    | @hm.aitai.ne.jp                                                                                                    |
| 携帯(電話番号)                                                   | 000-0000-0000                                                                                                    |
| 郵便番号                                                       | 471                                                                                                    |
| 住所                                                         | 豊田市                                                                                                    |
| 年齢                                                         | 30                                                                                                    |
| 性別                                                         | 男                                                                                                    |
| テニス歴                                                       | 10年 ヶ月                                                                                                    |
| 希望会場・曜日(時間)                                                | 土曜日・柳川瀬(昼・健康)                                                                                                    |
| 希望クラス                                                      | A初心者(3年未満)                                                                                                    |
| 教室経験                                                       | なし                                                                                                    |
| 承諾                                                         | 済                                                                                                    |
| 受講料は、教室実施終了<br>入金の確認ができました<br>※口座番号 ゆうちよ銀行<br>他金融機関から振込 店名 | から5日以内に、下記口座に申請者氏名で振り込んでください(振込手数料はご負担願います)。<br>ら、2~3日中に入金完了完了メールを送信します。<br>7 総合口座 記号 12190 番号 97582091 普及指導委員会<br>4 ニーハ 店番218 普通預金9758209 普及指導委員会 |

入力したアドレスに、**自動返信メール**が届きます。